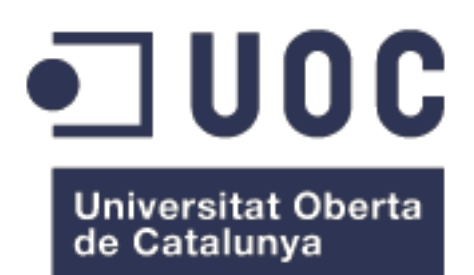

# 52sneakers Manual d'usuari

**Nom Estudiant:** Raul Ruiz Barea Màster Universitari en Desenvolupament d'Aplicacions per a Dispositius Mòbils

Nom Consultor/a: Pau Dominkovics Coll Professor/a responsable de l'assignatura: Carles Garrigues Olivella

02/01/2019

#### © Raul Ruiz Barea

Reservats tots els drets. Està prohibit la reproducció total o parcial d'aquesta obra per qualsevol mitjà o procediment, compresos la impressió, la reprografia, el microfilm, el tractament informàtic o qualsevol altre sistema, així com la distribució d'exemplars mitjançant lloguer i préstec, sense l'autorització escrita de l'autor o dels límits que autoritzi la Llei de Propietat Intel•lectual

### Índex

| 1. Guia d'utilització      | 4  |
|----------------------------|----|
| 2. Inici                   | 4  |
| 2.1 Benvinguda             | 4  |
| 2.2 Login/registre         | 5  |
| 3. Home                    | 6  |
| 3.1 Home                   | 6  |
| 3.2 Cerca i filtres        | 7  |
| 3.3 Detall de sneaker      | 9  |
| 4. Notícies                | 10 |
| 4.1 Notícies               | 10 |
| 4.2 Detall de notícies     | 10 |
| 5. Perfil                  | 11 |
| 5.1 Perfil                 | 11 |
| 5.2 Edició de perfil       | 12 |
| 5.3 Favorits               | 12 |
| 5.4 Historial de comandes  | 13 |
| 5.5 Notificacions          | 14 |
| 5.6 Subscripció            | 14 |
| 5.7 Contacte               | 15 |
| 6. Cistella                | 16 |
| 6.1 Cistella               | 16 |
| 6.2 Adreça                 | 16 |
| 6.3 Mode de pagament       | 17 |
| 6.4 Finalització de compra | 17 |

### 1. Guia d'utilització

L'objectiu d'aquest manual és donar una visió a l'usuari de la utilització de l'aplicació per a que li pugui treure el màxim partit.

L'accés a l'aplicació es troba dins del menú d'aplicacions del terminal i s'ha navegar fins que es localitzi la icona de "**52sneakers**".

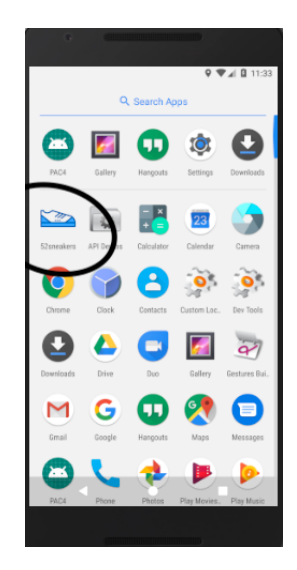

## 2. Inici

### 2.1 Benvinguda

A l'obrir l'aplicació, es pot veure una sèrie d'imatges promocionant la venda de sneakers. Es pot continuar fent slide a la dreta o fent clic a "Ometre". Al final només s'haurà de completar fent clic a "Continua".

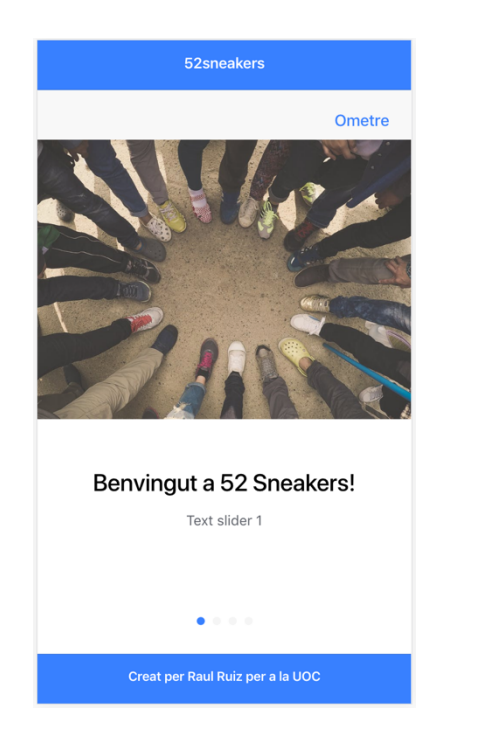

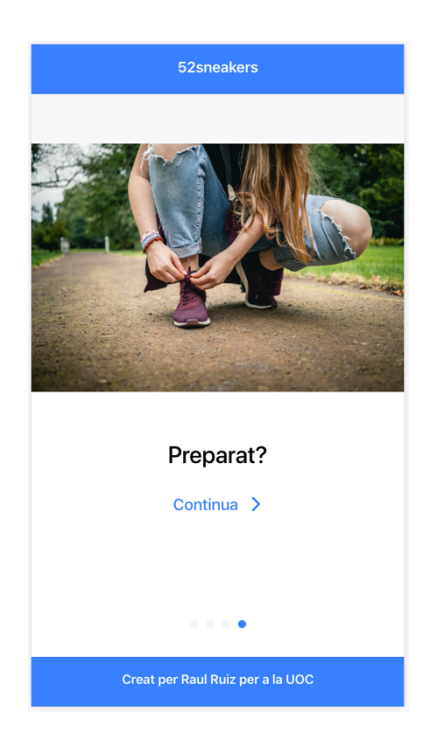

### 2.2 Login/registre

Per poder fer login s'ha d'estar registrat. Al registre s'accedeix des de "Crea un compte", obrint un formulari amb els camps:

- Nom
- Cognoms
- Email
- Password i repetir el password

Tots els camps són obligatoris, l'email ha de ser vàlid i els passwords han de coincidir i tenir una longitud mínima de 6 caràcters.

Un cop registrat s'ha d'omplir l'email i el password, i continuar fent clic a "Iniciar sessió", aquests camps són obligatoris.

En cas de no recordar el password s'ha d'accedir a "Has oblidat el password?" on es podrà indicar l'email per recuperar el password, es rebrà un email indicant com recuperar el password.

| 52sneakers               | CEnrere 52sneakers   |
|--------------------------|----------------------|
| Email                    | Nom                  |
| Password                 |                      |
|                          | Cognoms              |
| Has oblidat el password? | Email                |
| Iniciar sessió           | Password             |
| Crea un compte           | Repeteix el password |
|                          |                      |
|                          | Crea un compte       |
|                          |                      |
|                          |                      |
|                          |                      |

En cas d'error es mostra per pantalla en vermell:

El password amb longitud mínima de 6.

### 3. Home

### 3.1 Home

A la pàgina principal es troba tota la informació rellevant de l'aplicació, es pot refrescar la pàgina arrossegant cap a baix.

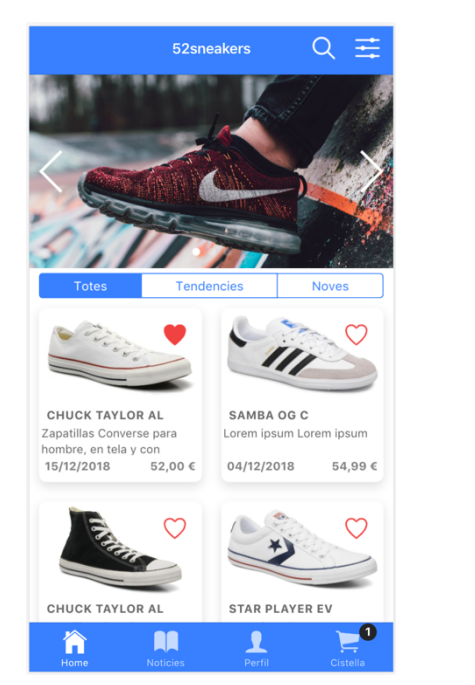

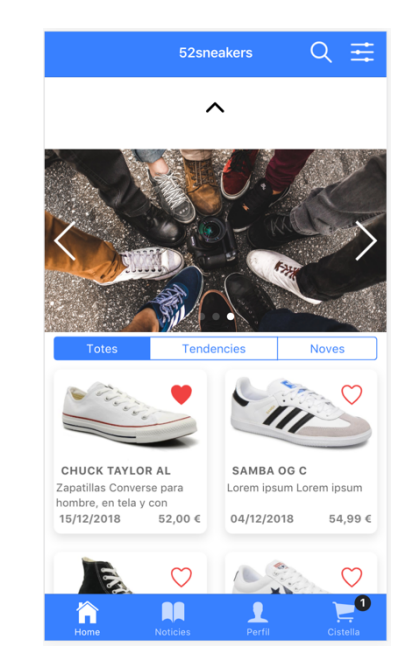

Conté uns segments per fer una classificació ràpida per: Totes, Tendències i Noves.

Aquesta pàgina té un scroll per tal de poder consultar totes les sneakers.

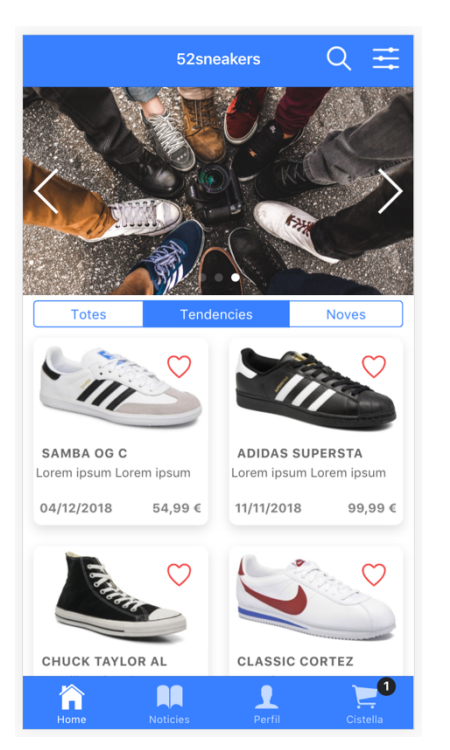

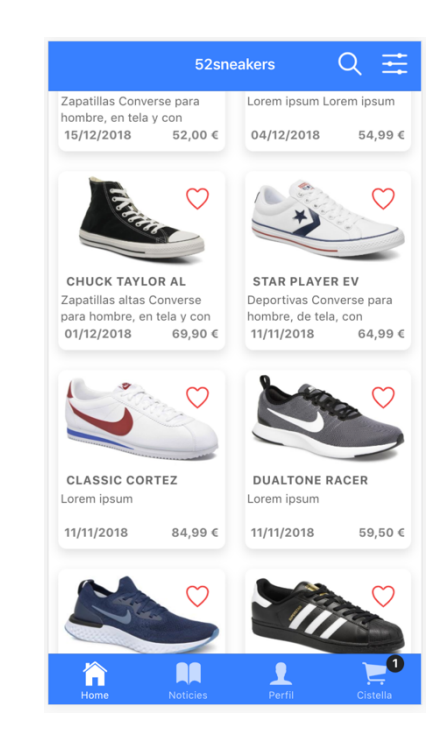

### 3.2 Cerca i filtres

Al menú superior es troba la "Cerca" i els "Filtres. La cerca s'obre en mode modal, té un quadre de cerca on escrivint s'anirà filtrant per nom de sneaker. Fent clic al nom de la sneaker ens portarà al detall. Es tanca fent clic a "Cancel·lar".

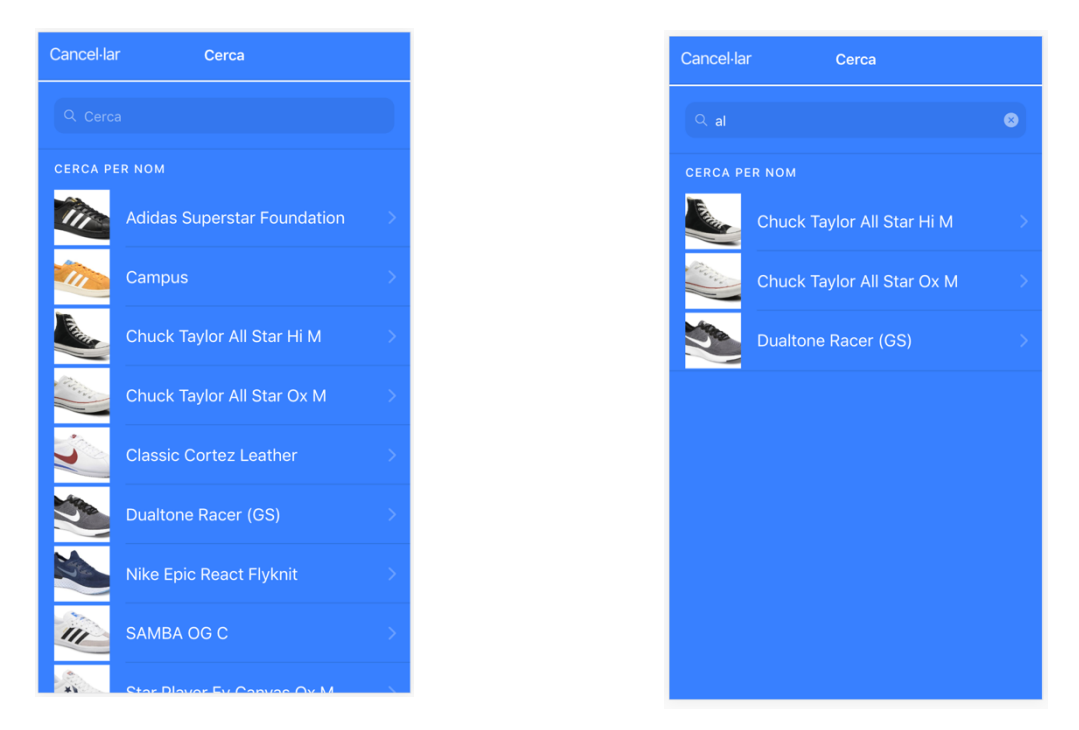

Els filtres s'obren en mode modal, estan dividits en: Categories, Talles, Ràting, Preu, Marques i Esports.

S'ha de seleccionar algun valor en cada filtre per tal de que s'apliqui. Es tanca fent clic a "Cancel·lar".

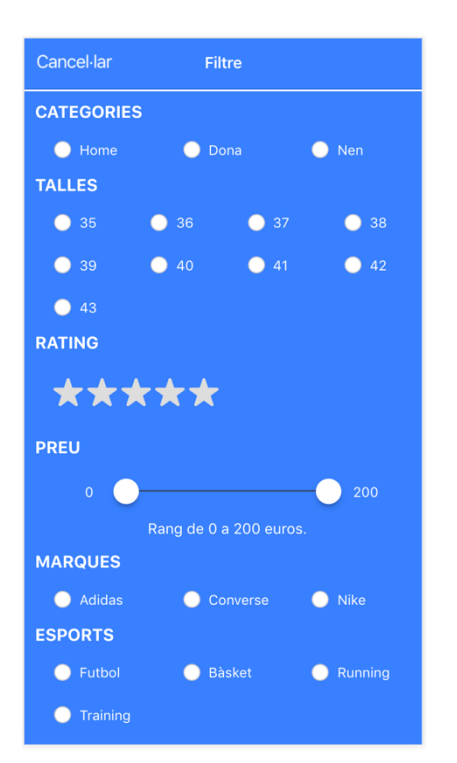

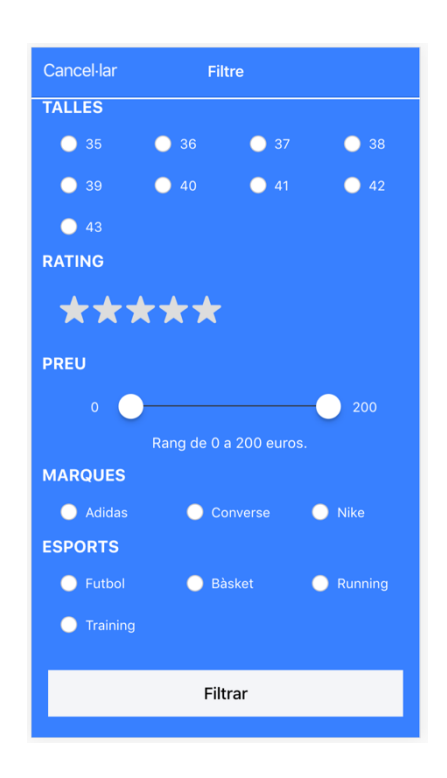

Per anar als resultats s'ha de fer clic a "Filtrar".

Als resultats es poden veure els filtres aplicats, es poden anar traient els filtres aplicats fent clic a les creus.

Igual que a la pantalla principal es pot accedir al detall de les sneakers, i fins i tot, donar "m'agrada" a alguna sneaker.

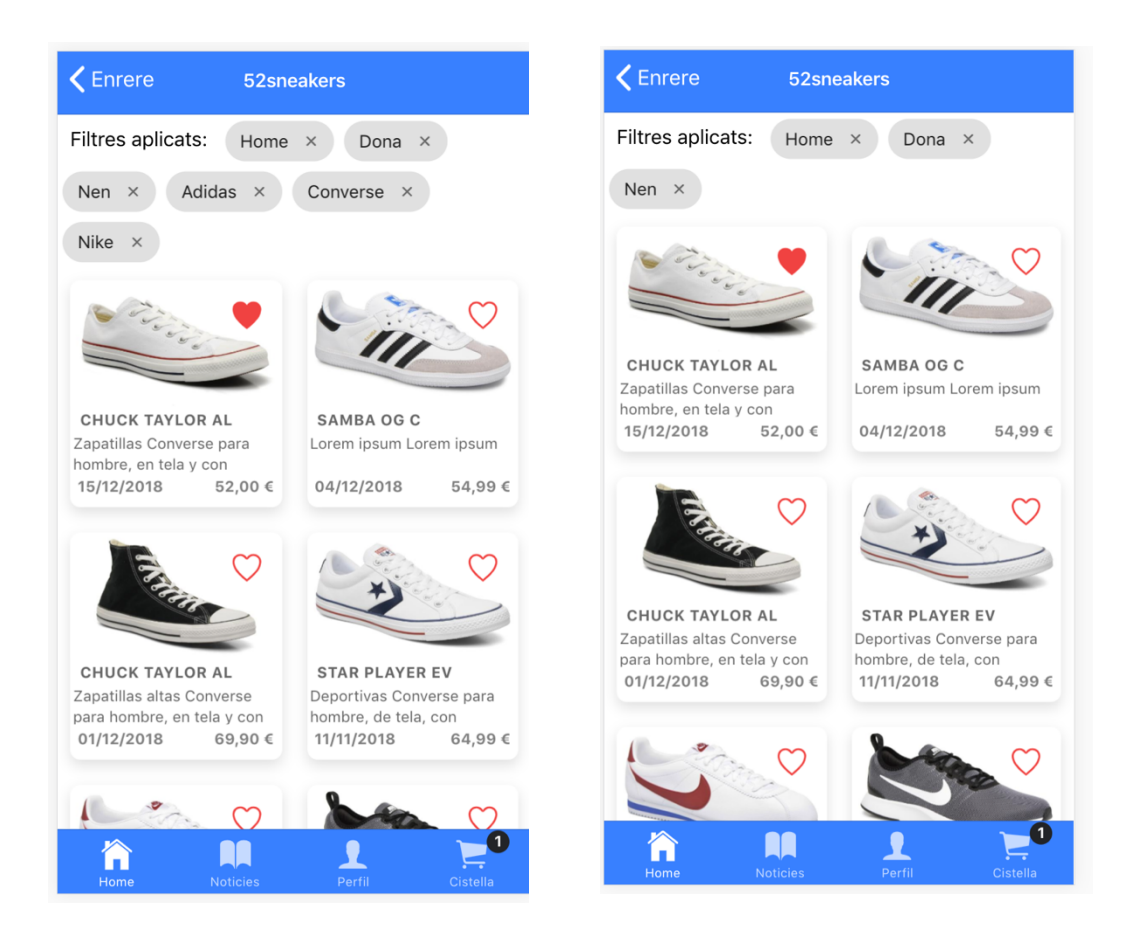

#### 3.3 Detall de sneaker

Aquesta pàgina conté tota la informació necessària de la sneaker: Nom, Marca, Data d'alta, Preu, Text i Fotografia, també si disposa de ràting i la valoració general. Es pot donar "m'agrada" fent clic al cor.

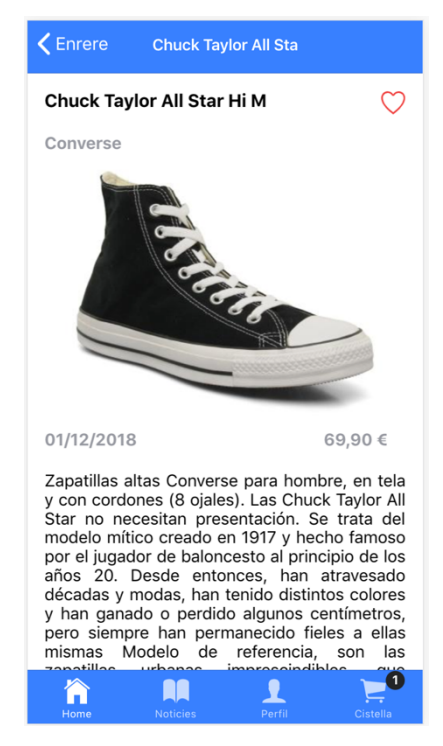

Per afegir la sneaker al cistell prèviament s'ha d'escollir la talla, sortirà un popup indicant les talles disponibles de la sneaker i el botó d'afegir al cistell s'activarà.

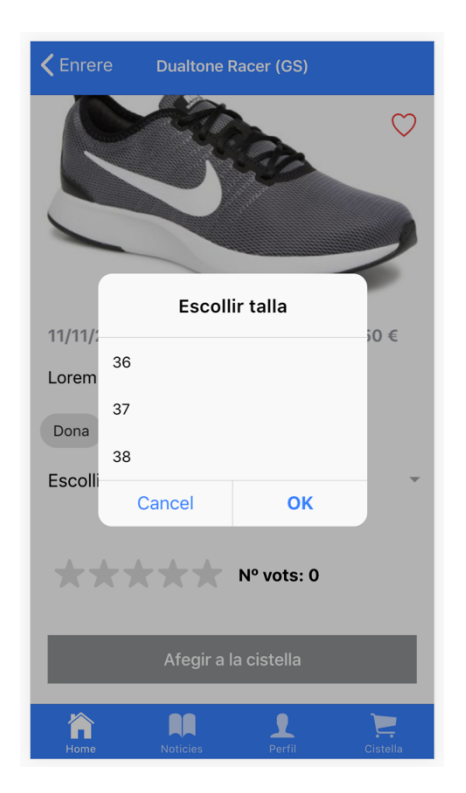

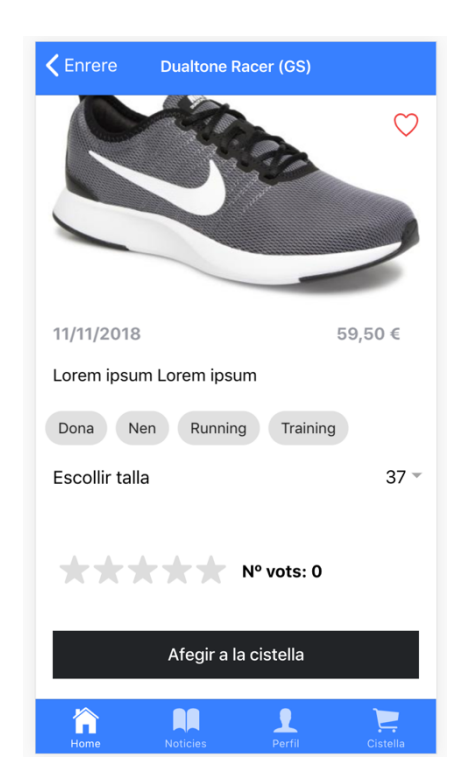

### 4. Notícies

#### 4.1 Notícies

A la pàgina de notícies es troben totes les noticies rellevants de l'aplicació, es pot refrescar la pàgina arrossegant cap a baix.

Fent clic a "Llegir més" s'anirà cap al detall de la notícia.

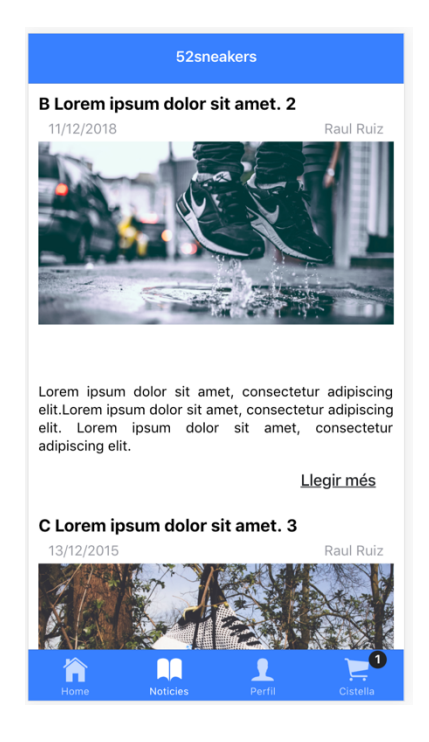

### 4.2 Detall de notícies

Informació estesa de la noticia seleccionada.

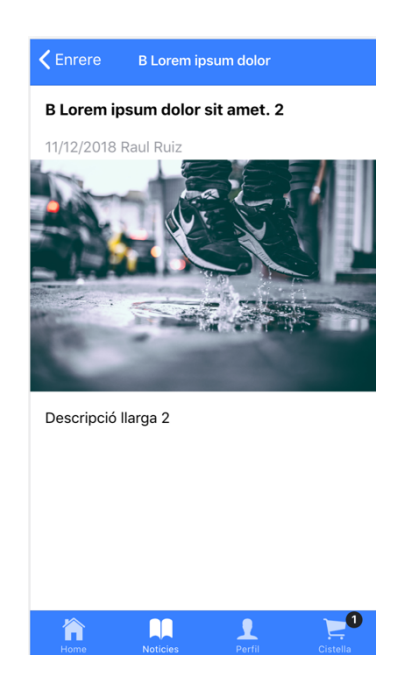

### 5. Perfil

### 5.1 Perfil

Des de la pàgina del perfil es pot veure la fotografia d'usuari amb el nom i l'email utilitzats al registre.

Es pot accedir al menú d'usuari: Favorits, Historial, Notificacions, Subscriu-te i Contacta.

Al menú superior es pot accedir a editar el perfil i a eliminar la compte.

Abans d'eliminar la compte s'ha de confirmar la eliminació.

Fent clic a la fotografia o la imatge de la galeria es pot editar la imatge del perfil. Es pot sortir de l'aplicació anant a "DESCONNECTAR".

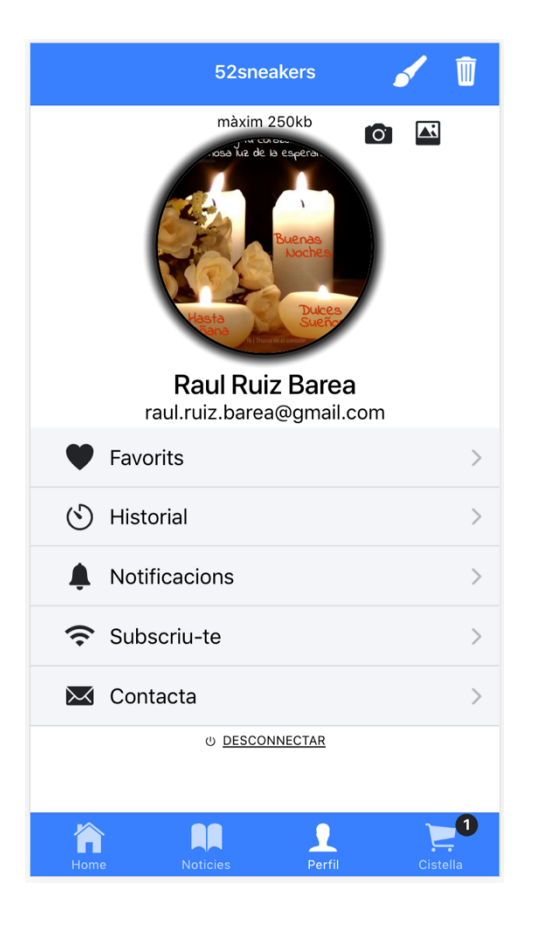

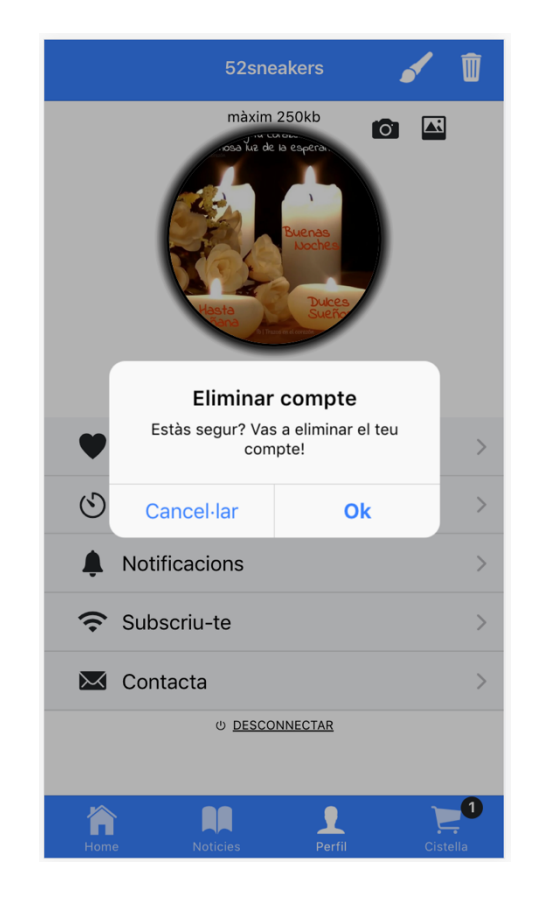

### 5.2 Edició de perfil

Es poden editar les dades del perfil: Telèfon, Adreça, Codi postal, Ciutat i País. En el cas que s'hagin omplert al comprar sortiran omplertes.

En el cas d'haver omplert les dades aquí al comprar sortiran indicades també. Abans de realitzar qualsevol modificació s'assegura que es vol realitzar els canvis.

| <b>&lt;</b> Enrere | 52sneakers    |              |  |
|--------------------|---------------|--------------|--|
| Nom                |               |              |  |
| Raul               |               |              |  |
| Cognoms            |               |              |  |
| Ruiz Barea         |               |              |  |
|                    |               |              |  |
| Telèfon            |               |              |  |
| Adreça             |               |              |  |
| Venezuela          |               |              |  |
| Codi postal        |               |              |  |
| 08019              |               |              |  |
| Ciutat             |               |              |  |
| Barcelona          |               |              |  |
| País               |               |              |  |
| Espanya            |               |              |  |
|                    |               |              |  |
|                    | Desar         |              |  |
| Ame Ame            | Noticies Perf | fil Cistella |  |
|                    |               |              |  |

| <b>&lt;</b> Enrere | e 52sne             | akers             |          |
|--------------------|---------------------|-------------------|----------|
| Nom                |                     |                   |          |
| Raul               |                     |                   |          |
| Cognoms            |                     |                   |          |
| Ruiz Ba            | rea                 |                   |          |
| Telèfon            |                     |                   |          |
| Adreç              |                     |                   |          |
| Vene               | vas a re<br>modific | acions!           |          |
| Codi r             | Segur que vols c    | lesar els canvis? |          |
| 0801               | Cancellar           | Ok                |          |
| Ciutat             | Carlochar           | UK                |          |
| Barcelo            | na                  |                   |          |
| País               |                     |                   |          |
| Espanya            | а                   |                   |          |
|                    |                     |                   |          |
|                    | De                  | sar               |          |
| home               | Noticies            | Perfil            | Cistella |

5.3 Favorits

Apareix un llistat ordenat per data en la qual es va afegir a favorits, amb les dades mínimes de Nom, Data de favorit i Preu.

Es pot eliminar de favorits arrossegant cap a la esquerra i fent clic a "Esborrar".

| Inrere     | 52sneakers           |          |
|------------|----------------------|----------|
| LISTA      | DE FAVORITS          |          |
| The second | Chuck Taylor All Sta | ar Ox M  |
|            | 22/12/2018           | 52,00 €  |
|            |                      |          |
|            |                      |          |
|            |                      |          |
|            |                      |          |
|            |                      |          |
|            |                      |          |
|            |                      |          |
|            |                      |          |
|            |                      |          |
|            |                      |          |
| Home       | Noticies Perfil      | Cistella |

#### 5.4 Historial de comandes

Un cop realitzades comandes es pot veure el seu historial amb unes dades mínimes: ID de la comanda, Estat, Data i Total. En cas de no tenir comandes surt un missatge informatiu de que no s'han realitzat comandes.

| <b>く</b> Enrere                            | 52sneakers                                                |
|--------------------------------------------|-----------------------------------------------------------|
| HISTORIAL                                  | DE COMANDES                                               |
| Comanda:<br>Estat: Acabat<br><b>Total:</b> | -LUL8sKPS_ygQbKPD<br>Data: 22/12/2018 ><br><b>57,94 €</b> |
| Comanda:<br>Estat: Acabat<br><b>Total:</b> | -LULG-LKX2JvXAaJW<br>Data: 22/12/2018                     |
|                                            |                                                           |
|                                            |                                                           |
|                                            |                                                           |
|                                            |                                                           |
|                                            |                                                           |
|                                            |                                                           |
| Home N                                     | loticies Perfil Cistella                                  |

Al fer clic a una comanda, s'accedeix al detall d'aquesta. Si l'estat és "Acabat" es pot valorar la sneaker escollint el ràting i fent clic a "Valorar", un cop valorat ens indica que ja ha sigut valorada aquesta comanda. No deixa tornar a valorar una comanda ja valorada.

Indica tot el resum de la comanda realitzada per comprovar les dades.

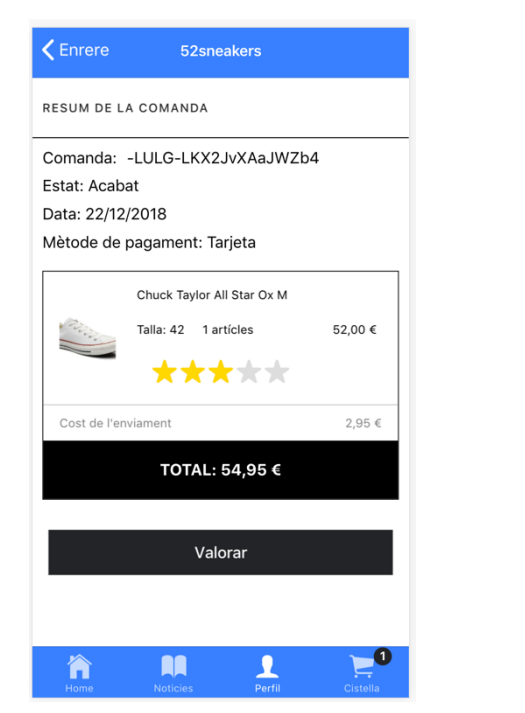

| <b>〈</b> Enrere | 52sneakers           |         |
|-----------------|----------------------|---------|
| RESUM DE L      | A COMANDA            |         |
| Comanda:        | -LUL8sKPS_ygQbKPDb   | oiS     |
| Estat: Acab     | at                   |         |
| Data: 22/12     | /2018                |         |
| Mètode de       | pagament: Tarjeta    |         |
|                 | SAMBA OG C           |         |
| 11              | Talla: 40 1 artícles | 54,99 € |
| Cost de l'en    | viament              | 2,95 €  |
|                 | TOTAL: 57,94 €       |         |
|                 | Ja valorat           |         |
|                 |                      |         |
|                 |                      |         |
|                 |                      |         |
|                 |                      |         |
|                 |                      |         |
|                 |                      |         |

### 5.5 Notificacions

Es pot activar o no les notificacions polsant al botó i deixant-lo verd, després fer clic a "Desar".

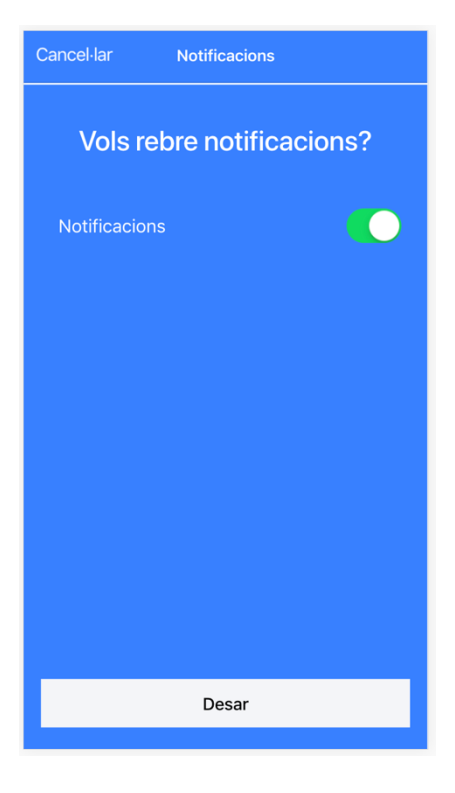

### 5.6 Subscripció

S'ha d'indicar un email vàlid i fer clic a "Subscriu".

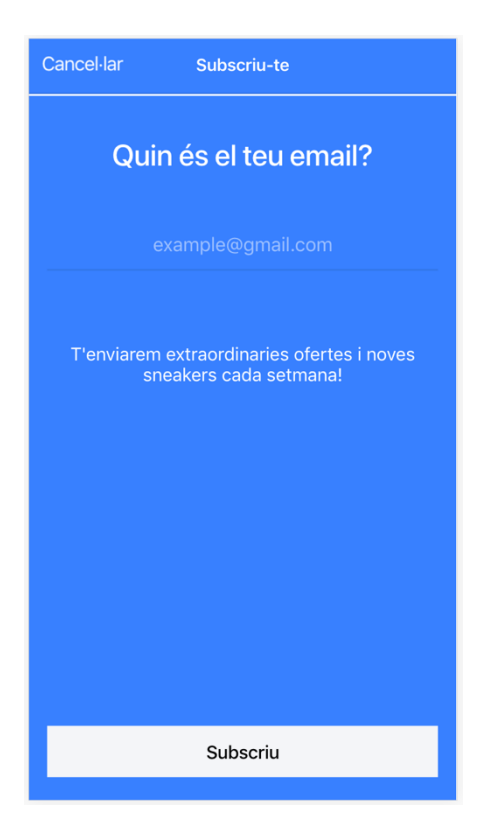

### 5.7 Contacte

Per donar suggeriments o contactar, s'ha d'indicar el Nom, Email i Comentaris, després fer clic a "Enviar".

| Cancel·lar | Contacta |
|------------|----------|
|            |          |
| Nom comple | t        |
| Email      |          |
| Comentaris |          |
|            |          |
|            |          |
|            |          |
|            |          |
|            |          |
|            |          |
|            | Funda    |
|            | Enviar   |

### 6. Cistella

### 6.1 Cistella

Apareix el número d'articles i el preu total.

Es pot afegir més quantitat a cada sneaker i els articles pujaran juntament amb el preu total.

Per continuar la compra s'ha de fer clic a "Pagar", aquest botó només s'activa quan hi ha una sneaker a la cistella de la compra.

Es pot eliminar una sneaker de la cistella arrossegant i fent clic a "Esborrar".

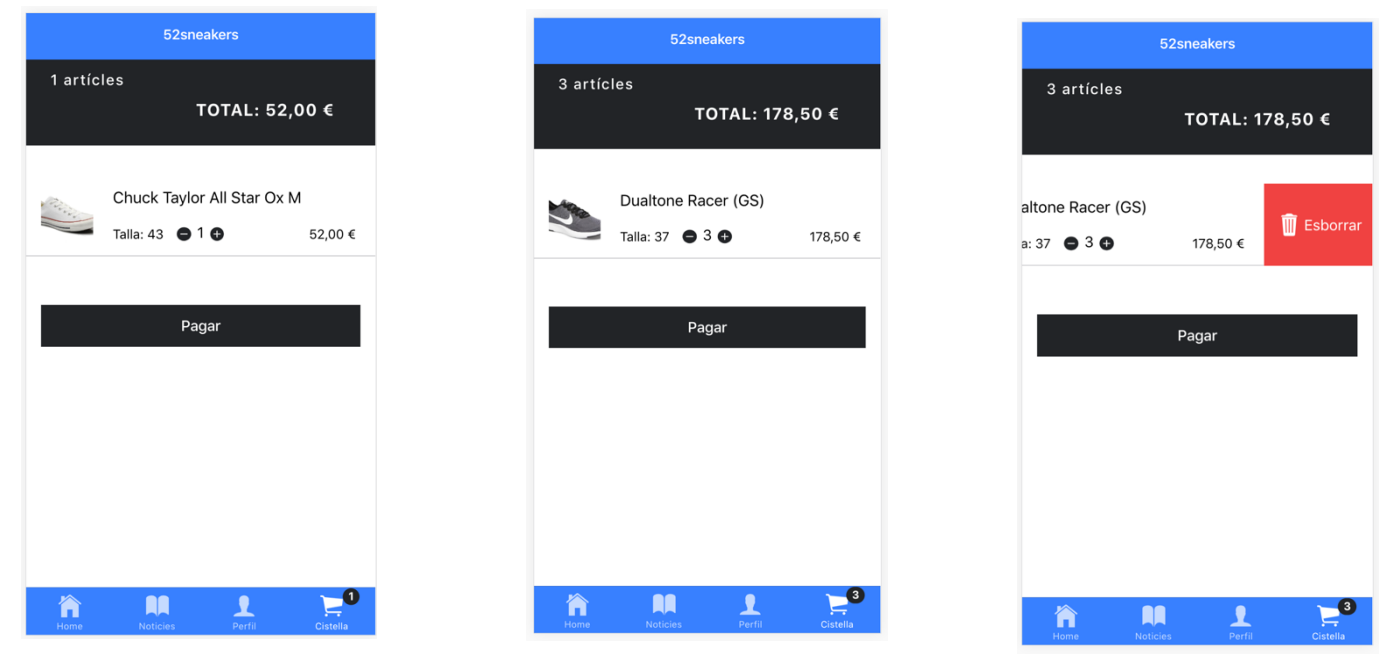

### 6.2 Adreça

S'ha d'omplir amb les dades iguals a la edició de perfil, i fer clic a "Continuar".

| Enrere 52sneakers                                             |
|---------------------------------------------------------------|
| Indica a continuació la seva adreça d'entrega.                |
| ADREÇA D'ENTREGA                                              |
| Adreça                                                        |
| Venezuela                                                     |
| Codi postal                                                   |
| 08019                                                         |
| Ciutat                                                        |
| Barcelona                                                     |
| País                                                          |
| Espanya                                                       |
| Número de telèfon                                             |
| Només utilitzarem el seu número per informar sobre l'entrega. |
| Continuar                                                     |
|                                                               |
| 🕆 🗰 1 🔀                                                       |

### 6.3 Mode de pagament

S'ha de seleccionar un mètode de pagament abans de poder continuar, en cas de no estar omplert, avisa amb un error.

Es pot visualitzar el resum de la comanda.

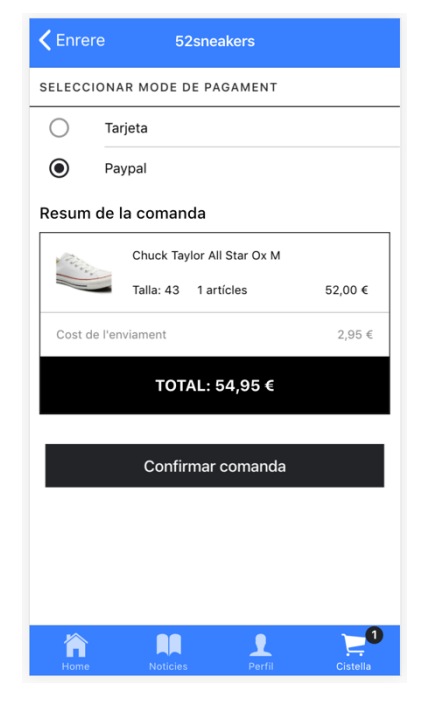

### 6.4 Finalització de compra

Es mostra un missatge de comanda realitzada, es donen tres opcions: Consultar el detall de la comanda, continuar les compres anant a la home i tornar a la cistella.

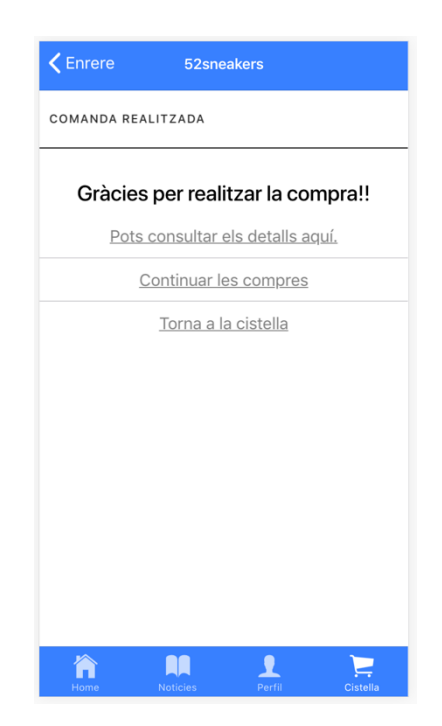